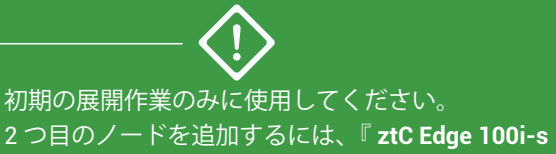

システム: ノードを追加する』を参照してください。

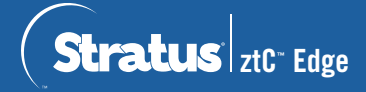

+ナベ小ねじ

M3x5L (4)

## ztC Edge 100i-s システム: 単一ノード構成のシステムの展開

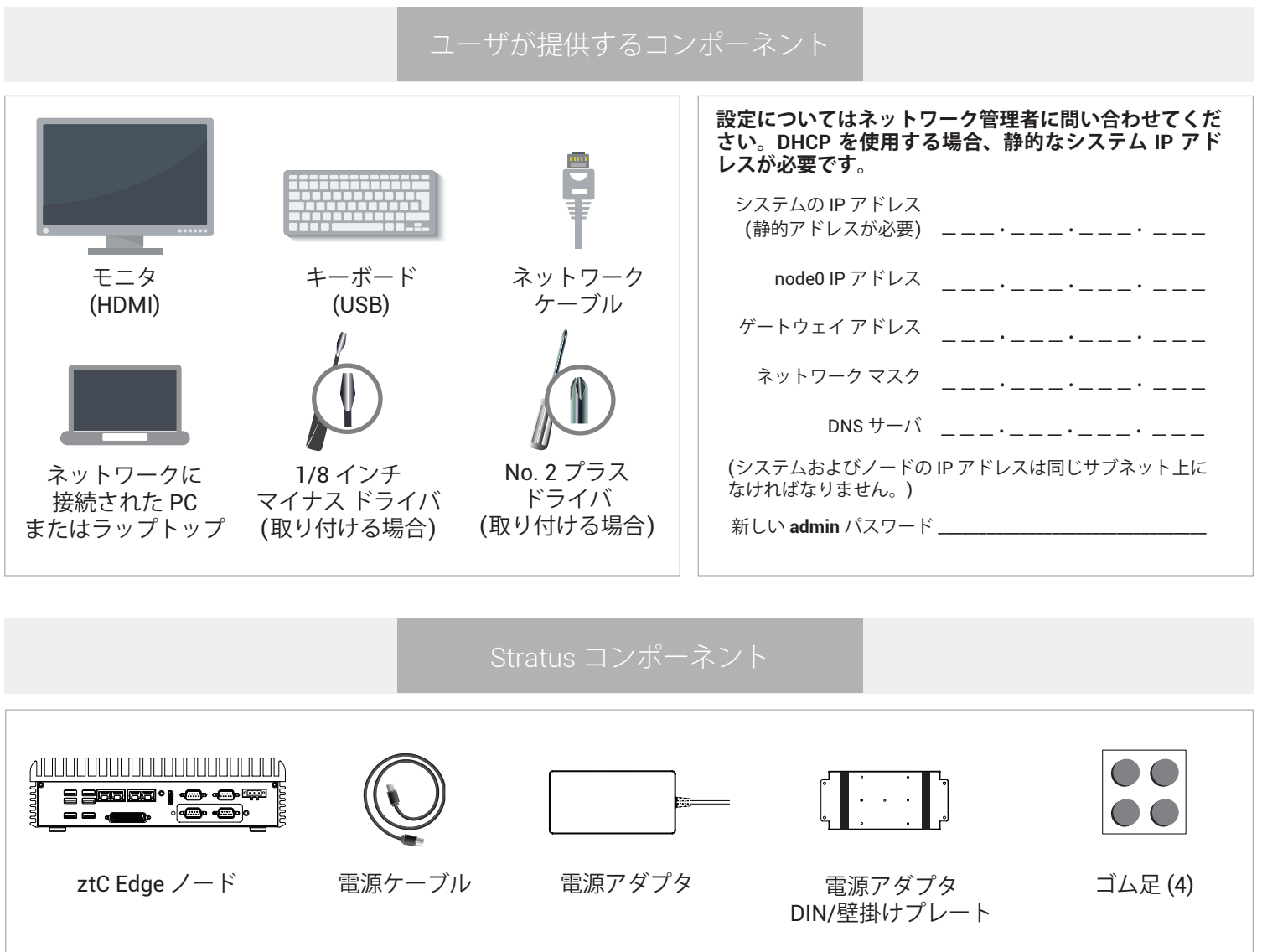

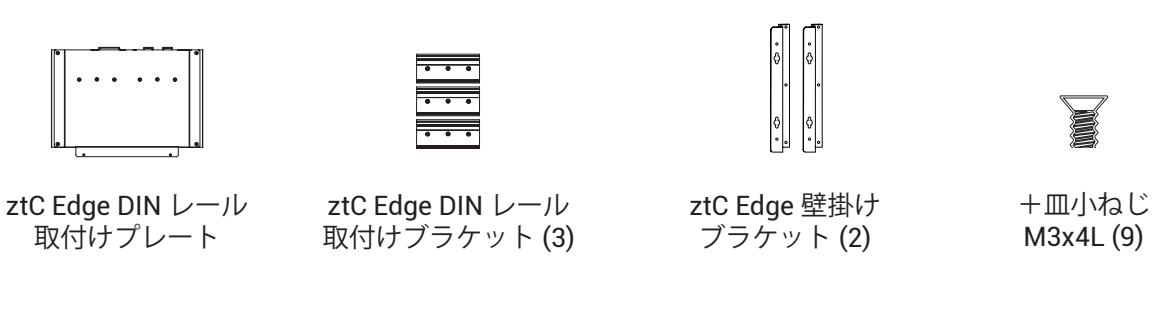

ztC Edge のリリース ノートとマニュアルについては、http://ztcedgedoc.stratus.com にアクセスしてください。 ナレッジ ベース記事やソフトウェア ダウンロードを含むその他の ztC Edge 自己解決用リソースについては、 Stratus カスタマ サービス サイト (http://www.stratus.com/support) にアクセスしてください。

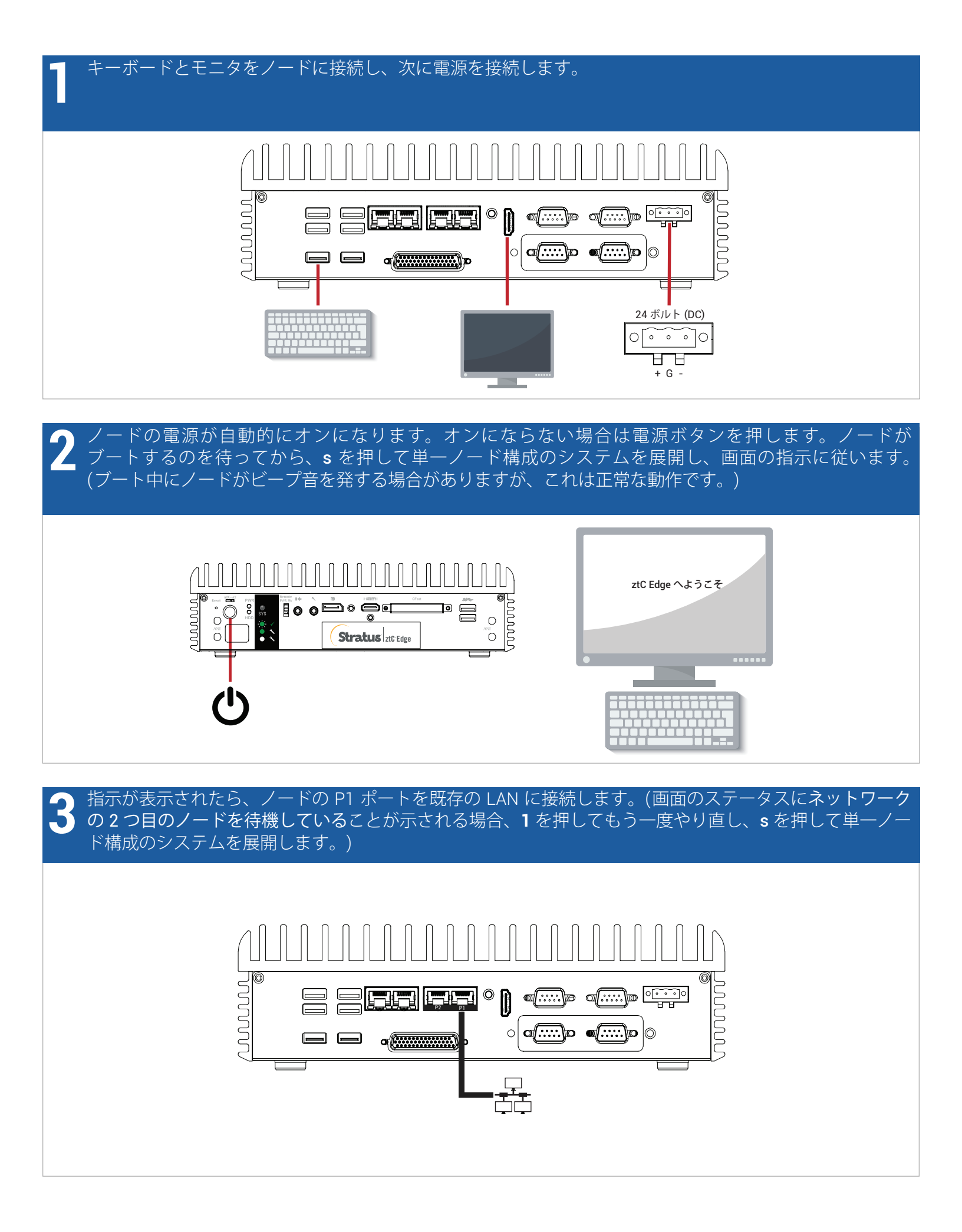

システムに https://*nnn.nnn.nnn ア*ドレスが表示されて SYS LED が点滅するまで最大 5 分待ちます。 アドレスを記録します。これはステップ 5 で使用します。

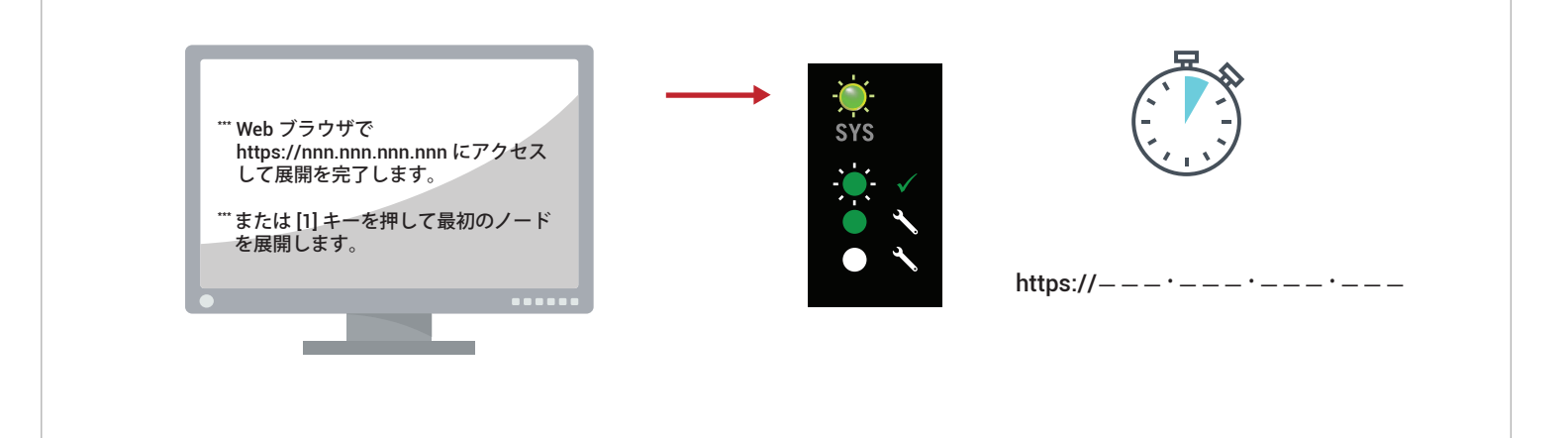

 ネットワークに接続している PC またはラップトップで、Web ブラウザを開いてステップ 4 のアドレス
 を入力し、システムの構成を続けます。セキュリティ メッセージが表示される場合、ブラウザの指示に 従ってサイトの読み込みを許可します。デフォルトのユーザ名とパスワード admin でログオンします。
 EULA および構成の画面を完了します。

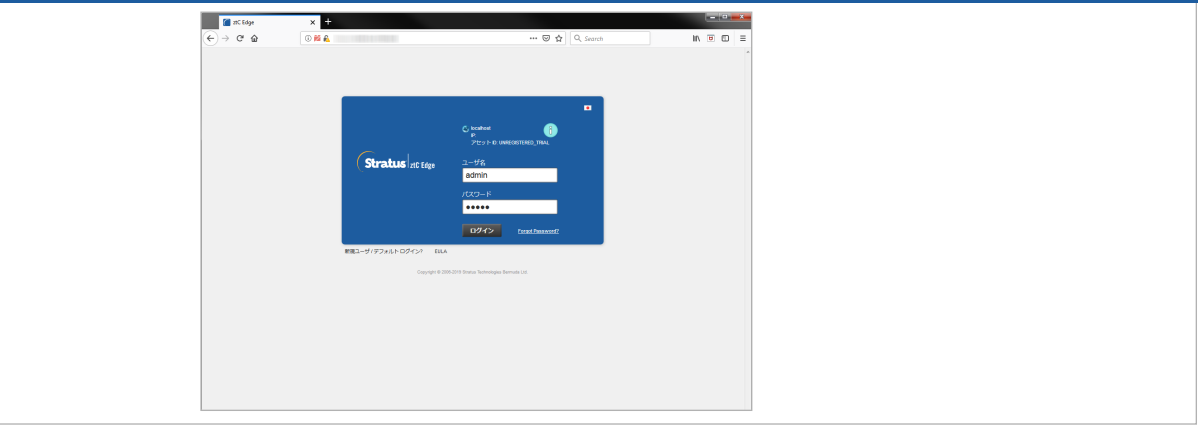

【**ライセンス】**画面で、リンクを使用してシステムを登録し、恒久ライセンス キーをダウンロードします。 アセット ID と手順については個別の登録シートを参照してください。システムにライセンス キーをインス トールして新しい admin パスワードを設定し、展開を完了します。

| ttus nt Edge                                                         |   |
|----------------------------------------------------------------------|---|
| テムのインストール                                                            |   |
| - 人 構成 - ライセンス アカウント ??                                              | 1 |
| CENSE INFORMATION                                                    |   |
| 現在インストールされているライセンスは、期間が設定された一時的なもので                                  |   |
| ・・・・・・・・・・・・・・・・・・・・・・・・・・・・・・・・・・・・                                 |   |
| オンラインのライセンス登録とアクティベーション ホーション (ホンマイン200)                             |   |
| 次の手順を使ってオフライン システムを登録してください。                                         |   |
| オフラインのライセンス酸酸とライセンスの子腫インストール                                         |   |
| ステップ<br>URL ファイルによるオフラインのライセンス世録<br>(RL ファイルのクランロード)                 |   |
| ステップ アクティベートあらうイセンスキーのシステムのカインストール<br>● 27イムの道府 ファイムが原用されいきしん フェブロード |   |
| 戻る 脱行                                                                |   |
| Copyright © 2006-2019 Stratus Technologies Bermuda Ltd.              |   |

ztC Edge 100i-s システム: 単一ノード構成のシステムの展開

## www.stratus.com

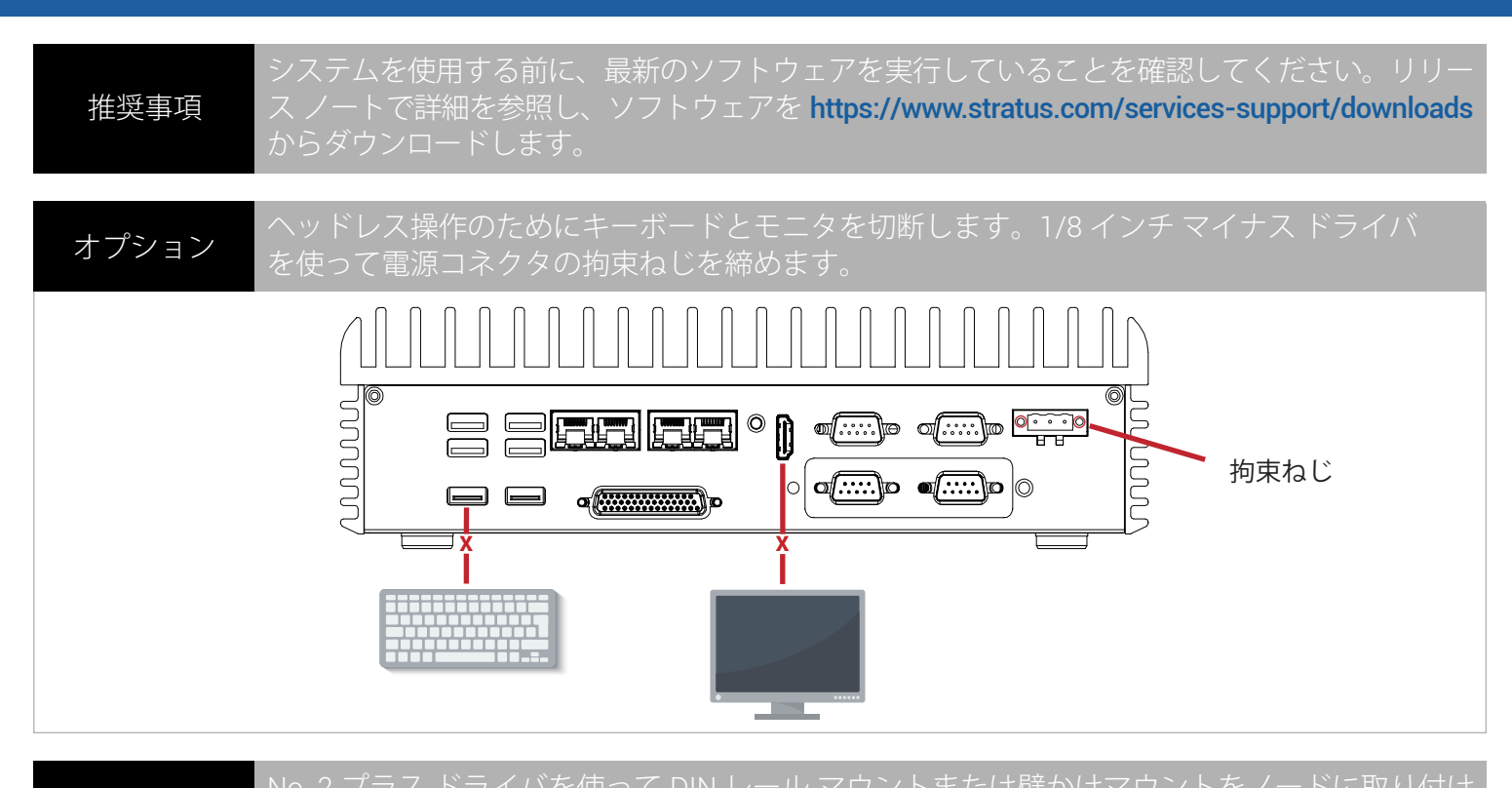

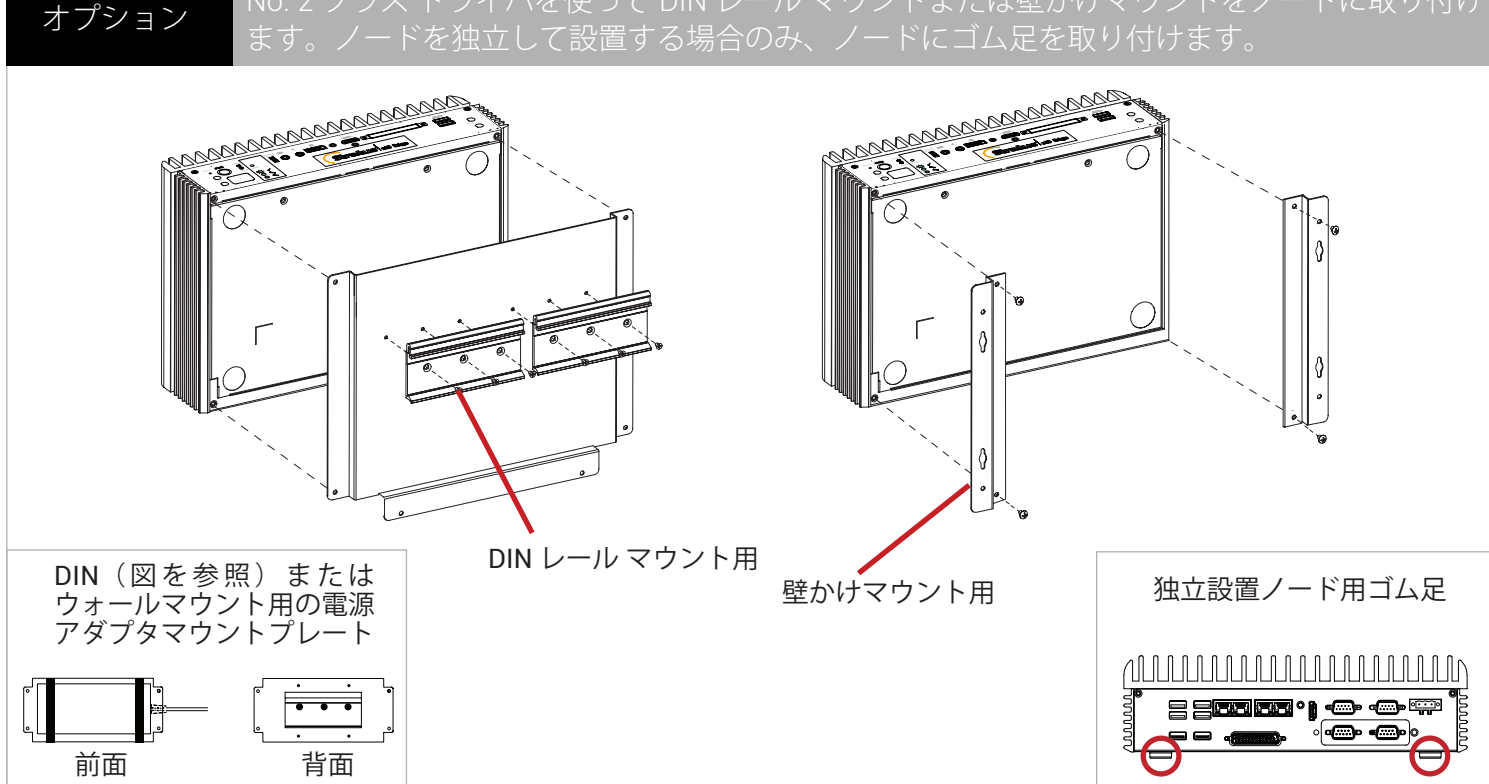

パーツ番号 R003Z-02 | 発行日: 2019年8月

リリース番号: ztC Edge リリース 2.0.1.0

仕様と説明は概要を示すものであり、通知なしに変更される場合があります。

Stratus および Stratus ロゴは Stratus Technologies Bermuda, Ltd. の登録商標です。Stratus Technologies ロゴ、Stratus 24x7 ロゴ、および ztC は Stratus Technologies Bermuda, Ltd. の商標です。

その他すべての商標および登録商標は、それぞれの所有者に帰属します。

©2019 Stratus Technologies Bermuda, Ltd. All rights reserved.